Уважаемые пользователи транспортных карт!

Сообщаем, что пополнение транспортных карт НА ШКОЛЬНОЕ ПИТАНИЕ

дополнительно стало доступно также через платежные терминалы и интернет-банк ПАО Сбербанк. Для более быстрого поиска воспользуйтесь инструкцией:

Пополнение электронной карты для оплаты школьного питания через СберБанк Онлайн:

- 1. Для этого необходимо зайти в СберБанк онлайн.
- 2. В строке ПОИСК ввести МБУ ЦДС, нажать кнопку НАЙТИ.
- 3. Выбрать Школьное питание (Пополнение школьных карт).

4. В поле РЕКВИЗИТ ввести <u>номер школьной карты</u> и нажать кнопку ПРОДОЛЖИТЬ.

5. В поле СПИСАТЬ СО СЧЕТА указать с какой банковской карты будет производиться оплата и нажать кнопку ПРОДОЛЖИТЬ.

6. Далее проверить верность указанных реквизитов, в поле НОМЕР ДОКУМЕНТА ввести паспортные данные и нажать кнопку **ПРОДОЛЖИТЬ.** 

7. С следующей форме необходимо проверить верность всех указанных реквизитов. Если все реквизиты указаны верно, в поле **СУММА ПЛАТЕЖА** указать сумму пополнения и нажать кнопку **ПРОДОЛЖИТЬ**.

8. ВНИМАНИЕ! Необходимо проверить верность всех указанных реквизитов, если все реквизиты указаны верно, нажать кнопку ОПЛАТИТЬ.

9. Денежные средства на счет транспортной карты поступают в течение 15 минут.

Пополнение транспортной карты на ПРОЕЗД через платежные терминалы и интернет-банк ПАО Сбербанк будет доступно в ближайшее время.

Напомним, ранее сообщалось о возможности пополнения транспортных карт через Систему Быстрых Платежей, через платежные терминалы и интернет-банк АО КБ "Хлынов", через операторов ООО «Единая касса» и интернет-банк АО "Почта Банк".

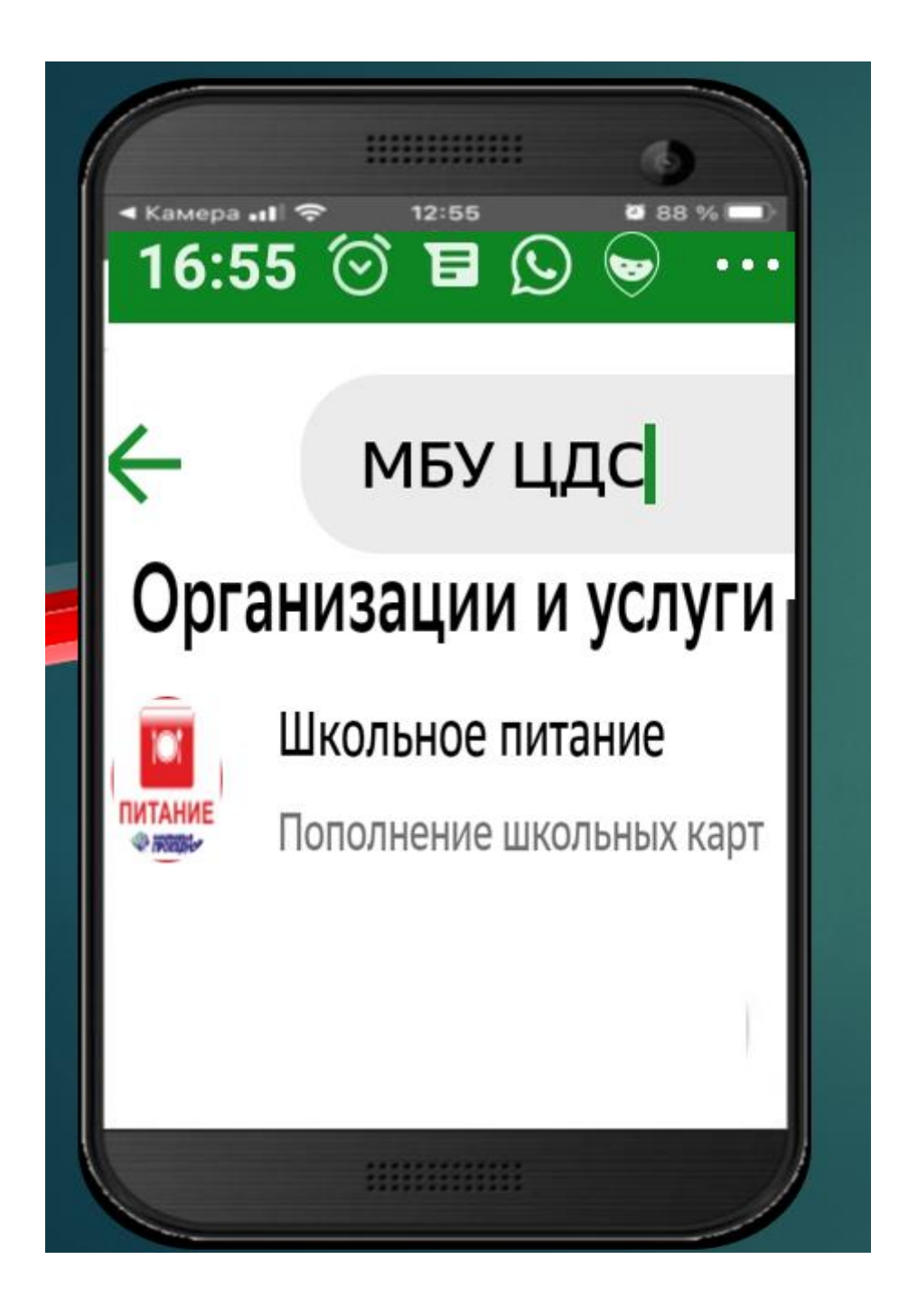